| SUOMISPORT | SPORTTITILI KALENTERI VIESTIT MAKSUT                                                                                                    |                                                                                                    |
|------------|----------------------------------------------------------------------------------------------------|----------------------------------------------------------------------------------------------------|
|            | AJANKOHTA<br>Perjantai 19.11.2021 -<br>lauantai 31.12.2022<br>SIJAINTI<br>Ampumaurheiluliitto<br>Valimotie 10, 00380 Helsinki, Suomi Katso kartta<br>KUNTA<br>Helsinki | Ilmoittaudu<br>Ilmoita liikkujia seurasta<br>Tapahtunaan ilmoittautuminen on sallittu vain<br>seurakäyttäjilie (nippulimoittautuminen).<br>Ilmoittautumisaika päättyy pe 30.12.2022 kio 23:59 asti. |
|            | <b>LISÄTIEDOT</b><br>Sanna Heligren, sanna.heligren@ampumaurheiluliitto.fi, 0405633554                                                                                 |                                                                                                    |

Pääset suoraan tapahtuman etusivulle tästä linkistä:

## https://www.suomisport.fi/events/20994172-1465-46ac-a45a-1b5cd2dcc17f

Tee ennen siirtoa valmiiksi lista, jossa on lisättävien henkilöiden Sportti-ID ja sukunimi. Voit pyytää myös valmiiksi Sportti-ID tuontipohjan liitosta. Tarkista myös että seuran postiosoite on lisätty Suomisportiin. Mikäli et ole varma asiasta, voit tarkistaa sen Sannalta 040-5633554 tai Ollilta 0400-930527.

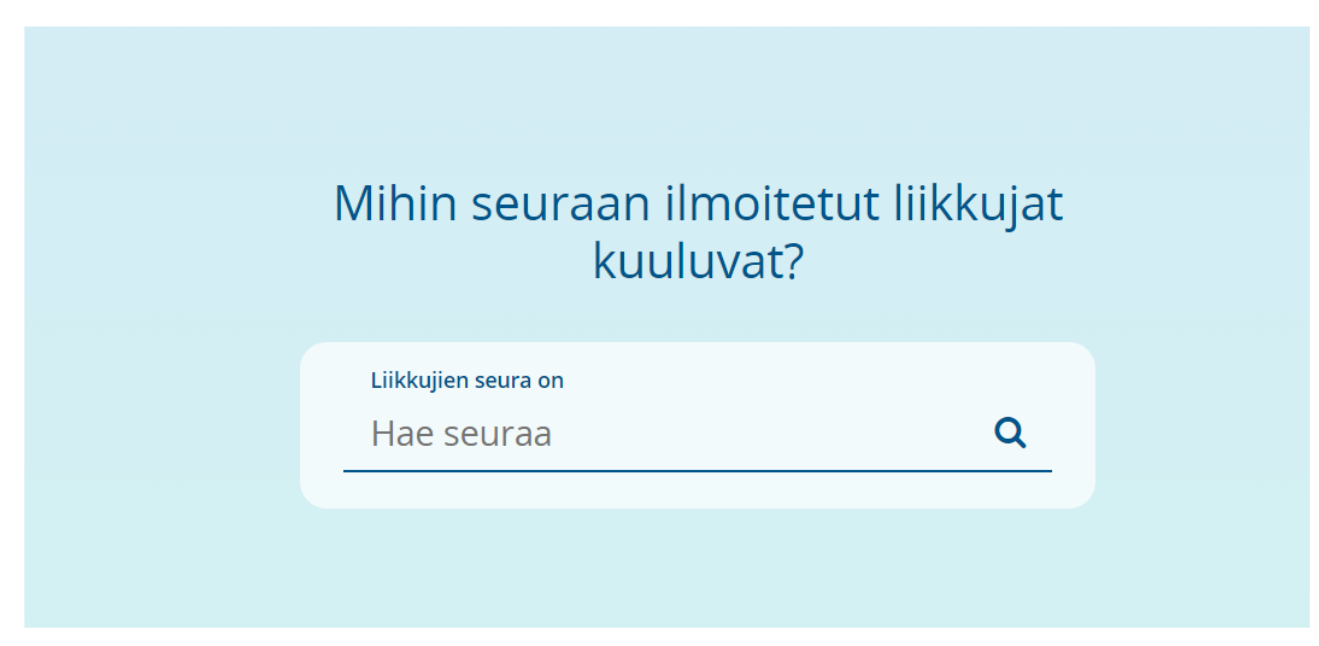

Täytä tähän seura. Sen jälkeen päädyt Valitse liikkujat -sivulle.

Valitse liikkujat -sivulla valitset Tuo uusia liikkujia Excelistä.

Voit käyttää tuontiexcelin lisäksi muita toimintoja. Hae liikkuja Suomisportista -toimintoon tarvitset Sportti-ID:n ja sukunimen. Luo uusi liikkuja -toimintoon tarvitset nimen, hetun, puhelinnumeron, sähköpostiosoitteen sekä postiosoitteen.

| Valitse liikkujat, jotka haluat ilmoittaa tapahtumaan.                                                                                                    |  |  |  |  |
|----------------------------------------------------------------------------------------------------|--|--|--|--|
| Etsi ja valitse Suomisportista ne liikkujat, jotka olet ilmoittamassa täpahtumaan. Jos liikkujalla<br>ei vielä ole Suomisport-tiliä, voit lisätä liikkujan Suomisportiin antamalla hänestä muutamia<br>tietoja. Tässä tapauksessa lähetämme liikkujalle tiedon siitä että lisäsit hänen tietonsa<br>Suomisportiin ja kutsun tulla katsomaan omaan tiliään. |  |  |  |  |
| Etsi tai luo liikkujia Valitut liikkujat                                                                                                    |  |  |  |  |
| Etsi liikkujia seurasta OULUN METSÄSTYS- JA AMPUMASEURA                                                                                                    |  |  |  |  |
| Etsi nimellä, tunnuksella tai Sportti-ID:llä Q                                                                                                    |  |  |  |  |
|                                                                                                    |  |  |  |  |
| Kun liikkujat on valittu, voit siirtyä seuraavaan vaiheeseen. Etkö löydä liikkujaa seurasi<br>liikkujalistasta? Olethan varma? Tässä tapauksessa voit hakea liikkujia Suomisportista Sportti-ID:n<br>ja sukunimen avulla tai voit luoda uuden liikkujan lisäämällä hänen tietonsa Suomisportiin.                                                           |  |  |  |  |
| Hae liikkuja Suomisportista                                                                                                    |  |  |  |  |
| Luo uusi liikkuja                                                                                                    |  |  |  |  |
| Tuo uusia liikkujia Excelistä                                                                                                    |  |  |  |  |

Kun olet valinnut Tuo uusia liikkujia Excelistä, teet valinnan Haluan tuoda liikkujia Sportti-ID:n avulla

## Olet tuomassa liikkujia Exceltiedoston avulla

Tämän toiminnon avulla voit tuoda liikkujia nippuun Excel-tiedostosta. Syötettävä Excel tulee olla .xlsx-muodossa ja rakenteeltaan esimerkkipohjan mukainen. Mikäli tuonnissa on virheitä, korjaa osoitetut kentät Excelistä ja tuo tiedosto uudelleen.

Sportti-ID:n ja sukunimen avulla voit tuoda nippuun vain jo Suomisportissa olevia liikkujia. Lataa itsellesi Excel-pohja, johon voit lisätä liikkujien sukunimet ja Sportti-ID:t

Täysien tietojen avulla voit tuoda liikkujia, jotka eivät vielä ole Suomisportissa ja myös olemassaolevia liikkujia. Lataa itsellesi Excel-pohja, johon voit lisätä liikkujien täydet tiedot

Valitse, haluatko tuoda liikkujia Sportti-ID:llä vai täysillä tiedoilla.

Haluan tuoda liikkujia Sportti-ID:n avulla

Haluan tuoda liikkujia täysillä tiedoilla

Peruuta

Sen jälkeen pääset lataamaan aiemmin täyttämäsi Sportti-ID tuontipohja -excelin. Mikäli et ole sitä vielä tehnyt, saat tästä ladattua koneelleesi excel-tuontipohja.

| Tuo liikkujia Excelistä<br>sukunimellä ja Sportti-ID:llä                                                                                                    |  |  |  |
|----------------------------------------------------------------------------------------------------|--|--|--|
| Syötettävä Excel tulee olla .xlsx-muodossa ja rakenteeltaan esimerkkipohjan<br>mukainen. Lataa itsellesi Excel-pohja, johon voit lisätä liikkujien sukunimet ja<br>Sportti-ID:t             |  |  |  |
| Kun Excel-pohjaan on lisätty tarvittavat tiedot, lataa valmis tiedosto<br>Suomisportiin alta. Mikäli tuonnissa on virheitä, korjaa osoitetut kentät<br>Excelistä ja tuo tiedosto uudelleen. |  |  |  |
| Lataa Excel-tiedosto, jossa on liikkujien Sportti-ID:t                                                                                                    |  |  |  |
| Peruuta                                                                                                    |  |  |  |

Tässä vaiheessa joudut vakuuttamaan, että sinulla on tähän liikkujien lupa laittamalla täpät ruutuihin ja painamalla Tämä kunnossa, eteenpäin -painiketta

| Olet tuomassa liikkujien tietoja Suomisportiin.<br>Vakuutathan, että sinulla on liikkujien lupa                                                                   |         |  |  |
|----------------------------------------------------------------------------------------------------|---------|--|--|
| Lähetämme liikkujille ja alaikäisten liikkujien huoltajille tiedon heidän lisäämisestään Suomisp                                                                  | ortiin. |  |  |
| Vakuutan, että minulla on liikkujien suostumus tuoda heidän tietojaan Suomisportiin ja lisäämäni tiedot vastaavat minulle ilmoitettuja tietoja                    |         |  |  |
| Vakuutan, että minulla on lupa alaikäisten liikkujien huoltajilta tuoda heidän tietojaan Suomisportiin ja lisäämäni tiedot vastaavat minulle ilmoitettuja tietoja |         |  |  |
|                                                                                                    |         |  |  |
|                                                                                                    |         |  |  |
| Palaa                                                                                                    |         |  |  |
| Peruuta (                                                                                                    |         |  |  |
|                                                                                                    |         |  |  |

Sen jälkeen näet ruudulla tuontipohjalla lisäämiesi liikkujien tiedot. Jos kaikki on OK, paina Lisää liikkujat nippuostoon. Mikäli saat virheilmoituksen, korjaa tuontipohjalta virhe ja lataa tiedosto uudelleen.

| Liikkujien tiedot tuotu<br>Excelistä<br>Ladattu: Suomisport Sportti ID tuontipohja.xlsx |            |                  |  |  |  |
|-----------------------------------------------------------------------------------------|------------|------------------|--|--|--|
| Nimi                                                                                    | Sporttl-ID | Postitoimipaikka |  |  |  |
| Marko Keskitalo                                                                         | 60215912   | Jääli            |  |  |  |
| Lisätäänkö Excelistä tuodut liikkujat nippuostoon?                                      |            |                  |  |  |  |
| Lisää liikkujat nippuostoon                                                             |            |                  |  |  |  |
| Lataa Excel-tiedosto uudelleen                                                          |            |                  |  |  |  |
|                                                                                         | Peruuta    |                  |  |  |  |
|                                                                                         |            |                  |  |  |  |

Nippuostoon lisäämisen jälkeen päädyt takaisin Valitse liikkujat -sivulle. Lisättyjen liikkujien lukumäärä näkyy Valitut liikkujat -laatikon oikeassa yläkulmassa. Jos haluat vielä tarkistaa lisättävät jäsenet, pääset tekemään sen klikkaamalla Valitut liikkujat-laatikkoa. Sieltä voit tarvittaessa poistaa liikkujan klikkaamalla nimen perässä olevaa ruksia. Kun Urheiluampuja -lehden tilaukselle lisättävät jäsenet on saatu kaikki lisättyä, voit painaa Liikkujat valittupainiketta.

| Valitse liikkujat, jotka haluat ilmoittaa saa tapahtumaan. jos liikkujata suomisportiin aita liikkujat jotka olet ilmoittamassa tapahtumaan. jos liikkujata suomisportiin aitamalia hanesta muutamas tetoja. Tasa pauksessa laiheitemietikujat leidon siiteta taiti liiskujate tatta liiskati hanen tietonsa suomisportiin ja kutsun tulia katsomaan omaan tiliata.   Ita isa luu oliikkujat   Ita isa luu oliikkujate tatta liiskati hanen tietonsa suomisportiin ja kutsun tulia katsomaan omaan tiliata.   Ita isa luu oliikkujate tatta liiskati hanen tietonsa   Ita isa luu oliikkujate tatta liiskati tai hanen tietonsa   Ita isa luu oliikkujate tatta liiskati tai hanen tietonsa   Ita isa luu oliikkujate tatta sisportiin ja kutsun tulia katsomaan omaan tiliata.   Ita isa luu oliikkujate tatta sisportiin ja kutsun tulia katsomaan omaan tiliata.   Ita isa luu oliikkujate seurasta OULUN METSÄSTYS- JA AMPUMASEURA   Ita inimellä, tunnuksella tai Sportti-ID:llä   Q   Skun liikkujat on valittu, voit siirtyä seuraavaan vaiheeseen. Etkö löydä liikkujaa seurasi liikkujata seurasi liikkujate seurasta 20 lethan varma? Tässä tapauksessa alvaksessa vaiheeseen. Etkö löydä liikkujaa seurasi liikkujata seurasi liikkujata seurasi liikkujata seurasi tapau kutese liikkujata seurasi liikkujata seurasi liikkujate seurasi tapaute seurase tai seurase tai seurase tai seurase tai seurase tai seurase tai seurase tai seurase tai seurase tai seurase tai seurase tai seurase tai seurase tai seurase tai seurase tai seurase tai seurase tai seuras |  |  |
|----------------------------------------------------------------------------------------------------|--|--|
| Etsi liikkujia seurasta OULUN METSÄSTYS- JA AMPUMASEURA<br>Etsi nimellä, tunnuksella tai Sportti-ID:llä<br>Kun liikkujat on valittu, voit siirtyä seuraavaan vaiheeseen. Etkö löydä liikkujaa seurasi<br>liikkujalistasta? Olethan varma? Tässä tapauksessa voit hakea liikkujia Suomisportista Sportti-ID:n                                                                                                    |  |  |
| Kun liikkujat on valittu, voit siirtyä seuraavaan vaiheeseen. Etkö löydä liikkujaa seurasi<br>liikkujalistasta? Olethan varma? Tässä tapauksessa voit hakea liikkujia Suomisportista Sportti-ID:n                                                                                                    |  |  |
| Kun liikkujat on valittu, voit siirtyä seuraavaan vaiheeseen. Etkö löydä liikkujaa seurasi<br>liikkujalistasta? Olethan varma? Tässä tapauksessa voit hakea liikkujia Suomisportista Sportti-ID:n<br>ja sukunimen avulla tai voit luoda uuden liikkujan lisäämällä hänen tietonsa Suomisportiin.                                                                                                    |  |  |
| Hae liikkuja Suomisportista                                                                                                    |  |  |
| Tuo uusia liikkujia Excelistä                                                                                                    |  |  |
| Liikkujat valittu, eteenpäin                                                                                                    |  |  |

Tämän jälkeen sinun tarvitsee vielä kerran vakuuttaa, että sinulla on lupa tehdä tämä toimenpide. Eli täpät ja paina Tämä kunnossa- eteenpäin.

| Olet ilmoittamassa 1 liikkujaa tapahtumaan.<br>Vakuutathan, että sinulla on liikkujien lupa                                                                                                    |  |  |  |
|----------------------------------------------------------------------------------------------------|--|--|--|
| Lähetämme liikkujille ja alaikäisten liikkujien huoltajille tiedon ilmoittamisesta tapahtumaan.                                                                                                    |  |  |  |
| Vakuutan, että minulla on liikkujien suostumus ilmoittaa heidät tapahtumaan ja<br>lisäämäni tiedot vastaavat minulle ilmoitettuja tietoja<br>Vakuutan, että minulla on lupa alaikäisten liikkujien huoltajilta ilmoittaa heidät<br>tapahtumaan, mikäli alaikäisiä on mukana ja lisäämäni tiedot vastaavat minulle<br>ilmoitettuja tietoja |  |  |  |
| Tämä kunnossa - eteenpäin                                                                                                    |  |  |  |
| Palaa                                                                                                    |  |  |  |

Sen jälkeen tarkistetaan vielä kerran, että ilmoittautumiset ovat oikein. Jos määrä täsmää lisäämiisi jäseniin voit painaa Hyvältä näyttää, jatketaan rekisteröimään käyttäjät.

| Varmistetaanpa vielä, että ilmoittautumiset ovat oikein |                                                                                                    |   |   |  |  |
|---------------------------------------------------------|----------------------------------------------------------------------------------------------------|---|---|--|--|
|                                                         | Tapahtuma, johon ilmoitat liikkujia<br>Urheiluampuja -lehden tilaus<br>Tapahtuman järjestää Suomen Ampumaurheiluliitto ry | 1 |   |  |  |
|                                                         | <sup>Valittuja liikkujia</sup><br>49 liikkujaa                                                                            | 1 |   |  |  |
|                                                         | Maksa seuran tiedoilla                                                                                                    |   | ) |  |  |

Sen jälkeen saat ilmoituksen, että ilmoitukset on tehty onnistuneesti. Tähän Urheiluampuja -lehden tilaus tapahtumaan ilmoitettujen jäsenien osoitetiedot päivittyvät nyt automaattisesti Suomisportiin Postin järjestelmästä ja Urheiluampuja -lehti menee aina oikeaan osoitteeseen. Mikäli henkilö on tehnyt osoitteenluovutuskiellon, silloin päivitystä ei tapahdu.

Mikäli jäsen eroaa seurasta, ilmoita siitä liittoon, niin poistamme ko. henkilön tiedot tästä tapahtumasta.

Uudet jäsenet lisätään tapahtumaan tämän ohjeen mukaisesti.

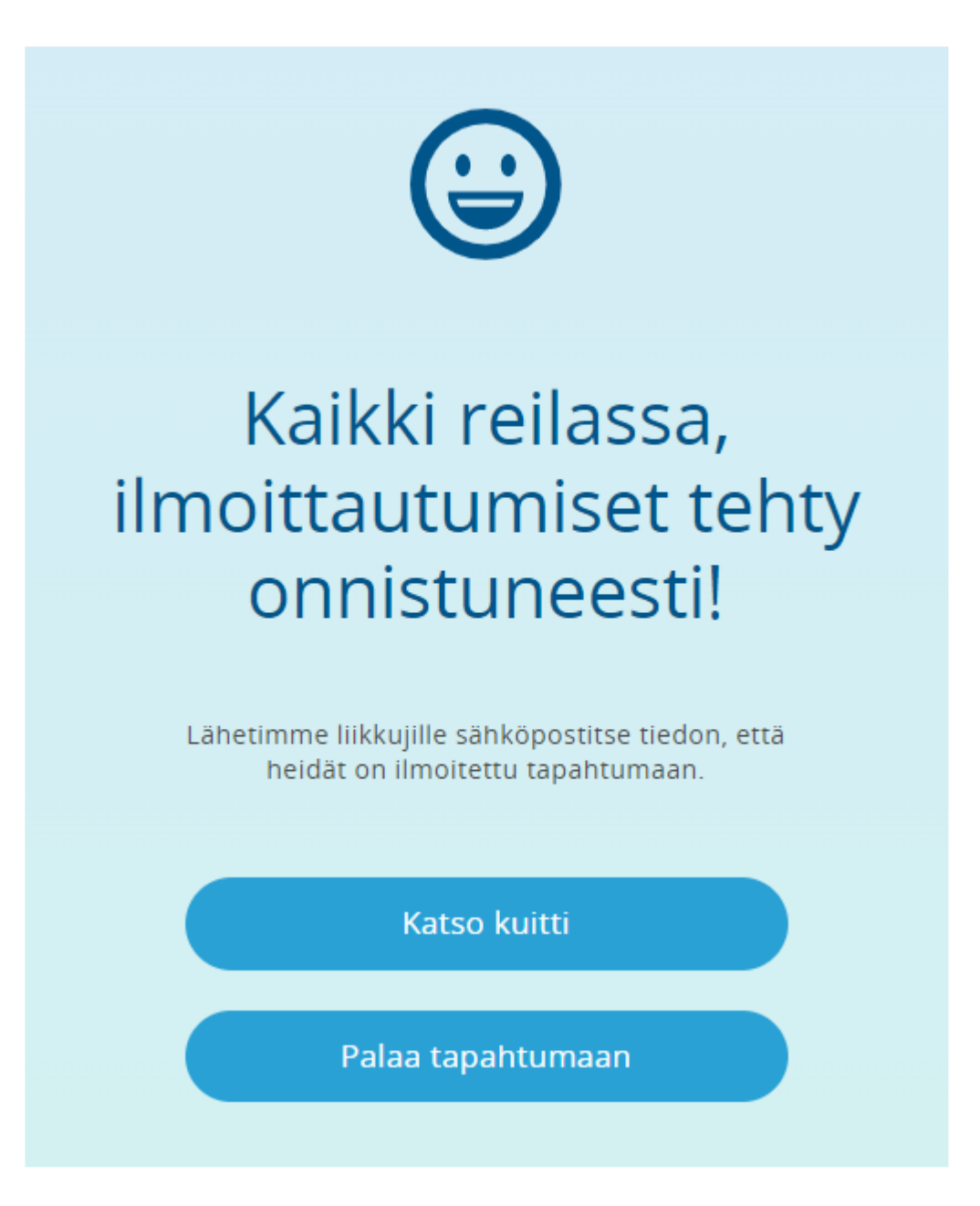